## СЕРВИС КНИГА ВЗАМЕН УТЕРЯННОЙ Руководство пользователя

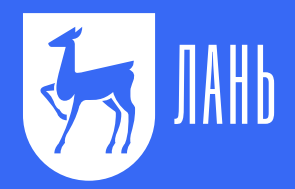

Для приобретения книги зайдите в Личный кабинет ЭБС «Лань» (www.e.lanbook.com) в раздел Книга взамен утерянной и нажмите Выбрать книги.

|   | Личный кабинет         | Главная > Личный кабинет > Книга взамен утерянной                                                                                            |
|---|------------------------|----------------------------------------------------------------------------------------------------|
|   | Избранное              | Книга взамен утерянной                                                                                                    |
|   | Конспекты              |                                                                                                    |
|   | Книги в подарок        | Потеряли библиотечную книгу? Купите новую, и мы доставим её в<br>библиотеку!                                                                 |
|   | Ваши дисциплины        | Вы можете купить любую книгу из предложенного списка. Эти книги выбрала библиотека ваше организации, чтобы принять взамен утерянных изданий. |
|   | Вы недавно читали      |                                                                                                    |
|   | Новое                  | Нажмите на кнопку для выбора книг Выбрать кни                                                                                                |
|   | Сообщения              |                                                                                                    |
|   | Книга взамен утерянной |                                                                                                    |
| Γ | Настройки профиля      |                                                                                                    |
|   | Мобильные приложения   |                                                                                                    |
|   | Выйти                  |                                                                                                    |

Выберите подходящий учебник, пользуясь рубрикатором по тематикам или **Поиском**. Добавьте в **Корзину**. После этого нажмите кнопку **Открыть Корзину**.

| Q Поиск по каталогу книг                  |                                                                 | $\rightarrow$                           | Книг в корзине: 1         | Открыть корзин   |
|-------------------------------------------|-----------------------------------------------------------------|-----------------------------------------|---------------------------|------------------|
| Ветеринария                               | Инженерн                                                        | о-технические науки                     |                           |                  |
| Водные биоресурсы и<br>аквакультура       | ЭЛЕКТРИЧЕСКОЙ                                                   | Теория электрической связи              | <sup>Кол</sup><br>1 🚔 Уда | лить из корзины  |
| Гуманитарные науки                        | СВЯЗИ                                                           | Год издания: 2010                       |                           |                  |
| Инженерно-технические науки               |                                                                 | Авторы: Акулиничев Ю.П.                 |                           |                  |
| Концепции современного<br>естествознания  |                                                                 | 398.00 p.                               |                           |                  |
| Лесное хозяйство и<br>лесоинженерное дело |                                                                 |                                         |                           |                  |
| Математика                                |                                                                 | -                                       | K                         |                  |
| Медицина                                  | С. 1. Алексаниева В. В. Грана<br>ТЕХНОЛОГИЯ<br>ГАТТУЛИЧИВАЛИМАХ | Гехнология полупроводниковых материалов | 1 🖶 До                    | бавить в корзину |
| Физика                                    | МАТЕРИАЛОВ                                                      |                                         |                           |                  |
| Химия                                     | In Ja                                                           | Год издания: 2012                       |                           |                  |
|                                           |                                                                 | Авторы: Александров С.Е., Греков Ф.Ф.   |                           |                  |
|                                           | <b>E</b>                                                        | 527.00 p.                               |                           |                  |

## После проверки книг и суммы в Корзине нажмите Перейти к оплате.

| Книга взам                              | ен утерянной                                                                            |                            |
|-----------------------------------------|-----------------------------------------------------------------------------------------|----------------------------|
| Корзина                                 | 1                                                                                       |                            |
| Выберите необх                          | одимое количество экземпляров книг и нажмите на "Перейти к оплате"                      |                            |
| Электрической<br>Электрической<br>Связи | Теория электрической связи<br>Год издания: 2010<br>Авторы: Акулиничев Ю.П.<br>398.00 р. | Кол<br>1Удалить из корзины |
| Перейти к опл                           | ате                                                                                     | Итого: 398 р.              |

Оплатить можно всеми способами, которые позволяет Яндекс Касса. Карточкой, через платежные терминалы и т. д. Не забудьте поставить галочку **Получить квитанцию**.

| 000 «ЛАнь-треид<br><b>398 ₽</b> | »                              |                       |     |
|---------------------------------|--------------------------------|-----------------------|-----|
| Заказ №348                      |                                |                       |     |
|                                 | C Pav                          |                       |     |
|                                 | <b>O</b> r dy                  |                       |     |
| ● VISA МИР                      | 6                              | Q                     | ~   |
| Банковская карта                | Яндекс.Деньги                  | QIWI Wallet           | Еще |
| Номе                            | р карты                        |                       |     |
| ММ                              | / ГГ Три ций<br>на обор<br>кај | фры<br>юте<br>рты СVС |     |
| 🗹 Получить квитанцию            | user@yandex.ru                 |                       |     |
|                                 |                                |                       |     |

После оплаты в Личном кабинете Вы сможете распечатать подтверждающий документ и переслать его в библиотеку.

| (нига взамен утерян                                                                          | юй                                                  |                               |          |
|----------------------------------------------------------------------------------------------|-----------------------------------------------------|-------------------------------|----------|
| Потеряли библиотечную книгу                                                                  | ? Купите новую, и мы дост                           | гавим её в                    |          |
| библиотеку!<br>Вы можете купить любую книгу из пред<br>организации, чтобы принять взамен уте | поженного списка. Эти книги вы<br>арянных изданий.  | брала библиотека              | вашей    |
|                                                                                              |                                                     |                               |          |
|                                                                                              | Нажмите на кнопку для выбо                          | ракниг Выбрат                 | гь книги |
|                                                                                              | Нажмите на кнопку для выбо                          | ра книг Выбрат                | гь книга |
| ваказы:                                                                                      | Нажмите на кнопку для выбо                          | ракниг Выбрат                 | гь книги |
| <b>Заказы:</b><br>#149 от 06.09.2019, сумма 696.00 р.                                        | Нажмите на кнопку для выбо<br>Не оплачен            | ракниг <mark>Выбрат</mark>    | ть книга |
| <b>Заказы:</b><br>#149 от 06.09.2019, сумма 696.00 р.<br>#136 от 04.09.2019, сумма 20.00 р.  | Нажмите на кнопку для выбо<br>Не оплачен<br>Оплачен | ра книг Выбрат<br>Распечатать | ть книги |

С вопросами по функционалу обращайтесь на <u>ebs@lanbook.ru</u> или в Вашу библиотеку.